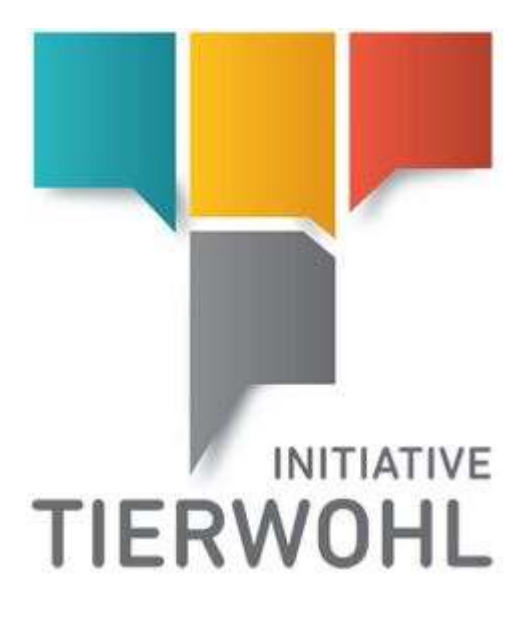

# Handbuch Tierhalter | Zugang zur Datenbank der Mengenmeldungen Initiative Tierwohl

Version 1.0 04.04.2017

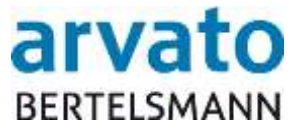

arvato Financial Solutions

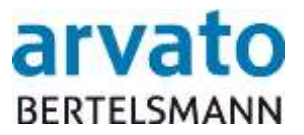

## Inhalt

| Ha            | andb             | uch1                                             |  |  |  |
|---------------|------------------|--------------------------------------------------|--|--|--|
| Ti            | erhal            | Iter   Zugang zur Datenbank der Mengenmeldungen1 |  |  |  |
| In            | itiativ          | ve Tierwohl1                                     |  |  |  |
| 1             | Einf             | führung4                                         |  |  |  |
|               | 1.1              | Allgemeine Informationen                         |  |  |  |
|               | 1.2              | Systemvoraussetzung4                             |  |  |  |
|               | 1.3              | Zugangsdaten4                                    |  |  |  |
| 1.4 Anmeldung |                  |                                                  |  |  |  |
|               | Passwort Regeln5 |                                                  |  |  |  |
|               | 1.6              | Passwort vergessen6                              |  |  |  |
|               | 1.7              | Passwort ändern6                                 |  |  |  |
|               | 1.8              | Abmeldung8                                       |  |  |  |
| 2             | Arb              | eiten im Online Portal8                          |  |  |  |
|               | 2.1              | Startseite                                       |  |  |  |
|               | 2.2              | Menüpunkt Tierwohl8                              |  |  |  |
|               |                  | 2.2.1 Ansicht                                    |  |  |  |
|               |                  | 2.2.2 Admin Tierhalter                           |  |  |  |
|               |                  | 2.2.3 Archiv                                     |  |  |  |
| 3             | Ans              | sprechpartner13                                  |  |  |  |

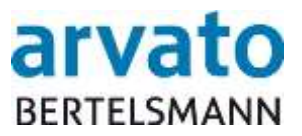

## Abbildungsverzeichnis

| 5 |
|---|
| 6 |
| ô |
| 7 |
| 7 |
| 8 |
| 9 |
| 9 |
| C |
| C |
| 1 |
| 1 |
| 2 |
| 2 |
| 2 |
|   |

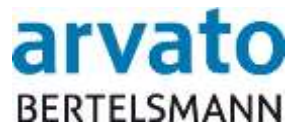

## 1 Einführung

## 1.1 Allgemeine Informationen

Mit dem Online-Portal "BOP" (BFS Online Portal) erhalten Sie direkten Zugang zu den Mengenmeldungen in der Datenbank (Extranet-Portal). Hier können Sie tagesaktuell die von Ihrem Schlachtbetrieb und/oder Bündler gemeldeten Mengen einsehen, die an die Clearingstelle (BFS finance GmbH) übermittelt wurden. Außerdem können Sie über die Archivfunktion, die für Sie erstellten Dokumente als PDF aufrufen und herunterladen. Dieses Handbuch wird Ihnen bildhaft darstellen, wie die Online-Einsicht über das System "BOP" möglich ist.

## 1.2 Systemvoraussetzung

Für den Zugang zu der Datenbank, benötigen Sie einen internetfähigen PC und ein installiertes Internetzugangsprogramm (Internetbrowser). Zudem sollte auf Ihrem Computer ein Programm zum Lesen und Öffnen der PDF Dokumente installiert sein (z.B. Adobe Reader).

## 1.3 Zugangsdaten

Ihre Zugangsdaten erhalten Sie per E-Mail nach vorheriger Zusendung (per Fax oder E-Mail) der Anmeldeunterlagen an die Clearingstelle. Bitte loggen Sie sich mit Hilfe Ihres persönlichen Benutzernamens (Debitorennummer) und Passworts in Ihren geschützten Datenbereich ein. Über folgende Internetadresse gelangen Sie zur Datenbank: <u>https://online.bfs-finance.de/oak/frmTWLogin.do</u>

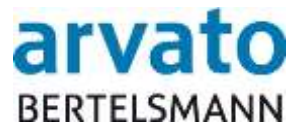

## 1.4 Anmeldung

Wenn Sie die Internetseite aufrufen, gelangen Sie zum Anmeldedialog (Abbildung 1). Bitte tragen Sie hier Ihre Zugangsdaten (Login und Passwort) ein. Um eine größtmögliche Sicherheit zu gewähren, ist direkt nach der Erstanmeldung und danach alle zwei Monate eine Änderung des Passworts erforderlich. Sie werden hierzu beim Einloggen automatisch vom System aufgefordert.

| BERTELSMANN Denstag, 4 April 2017                                                                                                    |
|----------------------------------------------------------------------------------------------------|
| Login<br>Passwort                                                                                                    |
| © BFS 5nance GmbH<br>Business Integration Platform (Version 4.02.100.2017-03-23.17.13.51)<br>Bei technischen Problemen wenden Sie sich bitte an<br>Initiative dierwohligbertelsmann.de<br>Telefon: +495241/80.43333<br>Bei inhaltlichen Fragen zu Mengenmeldungen wenden Sie sich bitte an:<br>anfrageo@initiative.iterwohl.de<br>Telefon: +4952813068-213 |

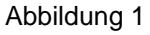

## 1.5 Passwort Regeln

Das Passwort muss folgende Kriterien erfüllen:

- Mindestens 8 Zeichen
- Der Username, oder auch Teile davon, dürfen nicht im Passwort enthalten sein
- Die letzten 6 verwendeten Passwörter dürfen nicht wieder genommen werden
- 3 oder 4 aufgeführten Zeichenketten müssen enthalten sein
  - Sonderzeichen (z.B. %\$&...)
  - o Großbuchstabe
  - o Kleinbuchstabe
  - o Zahlen

Das Passwort läuft alle 60 Tage ab und muss geändert werden.

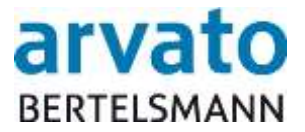

#### 1.6 Passwort vergessen

Falls Sie Ihr Passwort vergessen haben, können Sie dieses über die Funktion "Passwort vergessen" abrufen (Abbildung 2).

| arvato<br>BERTELSMANN                      | Dienstag, 4. April 2017                             |
|--------------------------------------------|-----------------------------------------------------|
| Login<br>Passwort<br>Haben Sie Ihr Passwor | Anmelden<br>t vergessen? Dann bitte hier anklicken. |

Abbildung 2

Daraufhin wird ein neues Dialogfenster geöffnet. Bitte tragen Sie hier Ihren Benutzernamen oder Ihre Email-Adresse in das Textfeld ein und drücken dann den "Passwort per Email zuschicken" – Button. Sie erhalten automatisch ein neues Passwort an Ihre hinterlegte Email-Adresse (Abbildung 3).

|                                                                                                    | Dienstag, 4. April 2017                                                                                                    |
|----------------------------------------------------------------------------------------------------|----------------------------------------------------------------------------------------------------|
|                                                                                                    |                                                                                                    |
| Bitte tragen Sie Ihren<br>Textfeld ein und drücken S<br>Ihr Passwort wird I<br>Aus Sicherheitsgründen w<br>erhalten also immer ein r | Login-Namen oder Ihre Email-Adresse in folgendes<br>Sie dann den "Passwort per Email zuschicken"-Button.<br>Ihnen dann unverzüglich per Email zugeschickt.<br>verden Passwörter nur verschlüsselt abgespeichert. Sie<br>neues Passwort, dass Sie nach der Anmeldung wieder<br>ändern können. |
| Login oder Email                                                                                                    |                                                                                                    |
| F                                                                                                    | Passwort per Email zuschicken                                                                                                    |
| Ē                                                                                                    | Passwort per Email zuschicken                                                                                                    |

1.7 Passwort ändern

Falls Sie Ihr Passwort ändern möchten, können Sie das mit Hilfe des "Passwort ändern" – Buttons ausführen (Abbildung 4).

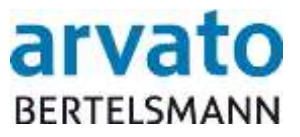

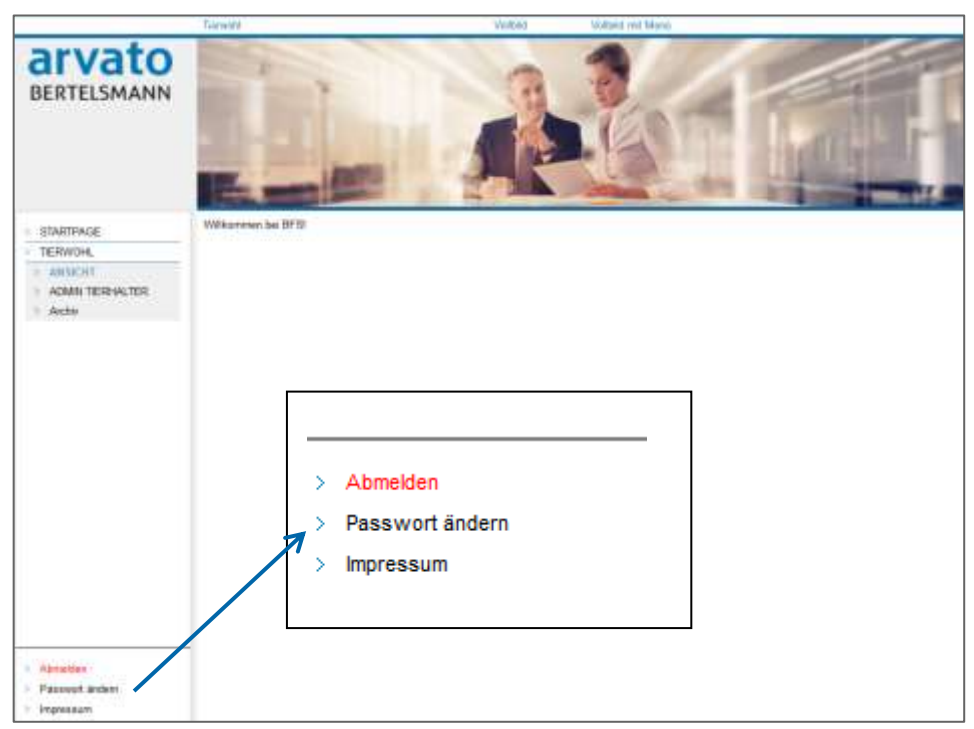

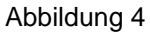

## Anschließend wird ein neues Dialogfenster geöffnet (Abbildung 5).

| Passwort ändern                                                                                                    |          |  |  |  |  |                           |                           |
|----------------------------------------------------------------------------------------------------|----------|--|--|--|--|---------------------------|---------------------------|
| Bitte geben Sie zuerst Ihr altes Passwort und dann Ihr neues Passwort ein.<br>Das neue Passwort müssen Sie aus Sicherheitsgründen ein zweites Mal eingeben.<br>Bitte verwenden sie ein sicheres Passwort, das nicht so leicht zu erraten ist.                                                                                                    |          |  |  |  |  |                           |                           |
| Regeln für das Passwort:<br>- das Passwort muss mindestens 8 Zeichen lang sein<br>- der Username, oder auch Teile davon, darf nicht im Passwort enthalten sein<br>- die letzten 6 verwendeten Passwörter dürfen nicht wieder genommen werden<br>- 3 der 4 aufgeführten Zeichenketten müssen enthalten sein<br>- Sonderzeichen (z. B. %\$&)<br>- Großbuchstabe<br>- Kleinbuchstabe<br>- Zahlen<br>Das Passwort läuft alle 60 Tage ab. |          |  |  |  |  |                           |                           |
| Passwort ändern                                                                                                    |          |  |  |  |  |                           |                           |
| Login:                                                                                                    | 11123456 |  |  |  |  |                           |                           |
| Altes Passwort:                                                                                                    |          |  |  |  |  |                           |                           |
| Neues Passwort eingeben:       Passworteingabe wiederholen:                                                                                                    |          |  |  |  |  |                           |                           |
|                                                                                                    |          |  |  |  |  | Neues Passwort übernehmen | Neues Passwort übernehmen |

Abbildung 5

Bitte geben Sie zuerst Ihr altes Passwort und dann Ihr neues Passwort ein. Das neue Passwort müssen Sie aus Sicherheitsgründen ein zweites Mal eingeben. Bitte beachten

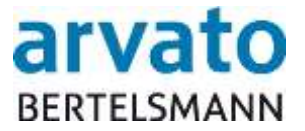

Sie hierbei die Passwort-Regeln. Anschließend klicken Sie auf den "Neues Passwort übernehmen" – Button.

## 1.8 Abmeldung

Sie sollten jede Bearbeitung im Online-Portal, um Missbräuche zu vermeiden, ordnungsgemäß beenden. Den "Abmelden" – Button finden Sie, wie in der Abbildung 4 dargestellt, unten links. Nach der Abmeldung erscheint wieder die Startseite zur Auswahl des Anmeldedialogs (Abbildung 1).

## 2 Arbeiten im Online Portal

## 2.1 Startseite

Die Startseite der Datenbank, zu der Sie nach erfolgreicher Anmeldung gelangen, sehen Sie in der Abbildung 6.

|                                                        | Tarrenth          | Vetbill | Withing well Mang |
|--------------------------------------------------------|-------------------|---------|-------------------|
| BERTELSMANN                                            |                   | A       |                   |
| STARTHAGE     TERINGH,     ARSANT     ADSANT     ARSAN | Wilksemm bei 6F81 |         |                   |
| Abrukten     Passwat Index     krpesaum                |                   |         |                   |

Abbildung 6

## 2.2 Menüpunkt Tierwohl

Über den Menüpunkt "Tierwohl" gelangen Sie zur Tierhaltermaske, in der Sie zwischen den Punkten "ANSICHT", "ADMIN TIERHALTER" und "ARCHIV" wählen können (Abbildung 7).

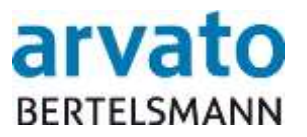

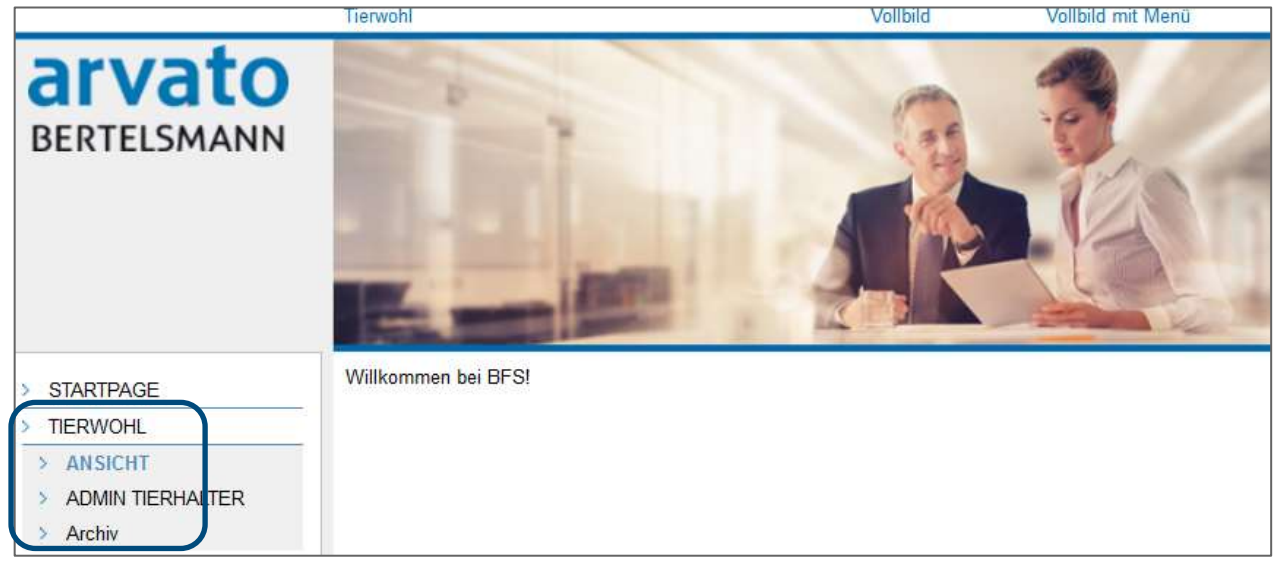

Abbildung 7

## 2.2.1 Ansicht

Im ersten Dialog "ANSICHT" können Sie, wie in der Abbildung 7 dargestellt ist, die Startseite der Tierhaltermaske sehen.

## 2.2.2 Admin Tierhalter

Im Dialog "ADMIN TIERHALTER" finden Sie die Darstellung Ihrer Daten, die in fünf Kategorien unterteilt sind:

- Kontaktdaten (Abbildung 8)
- Versand Kontoauszug (Abbildung 9)
- Teilnahme- und Budgetinformationen (Abbildung 10)
- Bewegungsdaten Tierhalter (Abbildung 11)
- Sperrzeiten Tierhalter(Abbildung 12)

Im Bereich "Kontaktdaten" sehen Sie Ihre Stammdaten, wie beispielsweise Name, Anschrift, Bankdaten, usw. (Abbildung 8). Bitte nehmen Sie zur Kenntnis, dass Sie hier Ihre Daten nicht ändern oder löschen können. Änderungen erfolgen wie gewohnt über Ihren Bündler.

| Kontaktdaten |                        |               |                  |                   |                                   |  |  |  |  |
|--------------|------------------------|---------------|------------------|-------------------|-----------------------------------|--|--|--|--|
|              | HI-Tierhalter (X)NEU   | Telefon       | 0123/12341234    | VVVO-Nr./Prod.Art | 277584614741474 3001 Hähnchenmast |  |  |  |  |
|              | Name                   | Fax           |                  | QS-ID             | 1234567891234                     |  |  |  |  |
| Anschrift    | Straße 58              | Email         |                  | Debitor           | 11123456                          |  |  |  |  |
|              | DE – 12345 Ort         | Ansprechpartn | er - Nachname 54 | Mw St-Satz        | 19 %                              |  |  |  |  |
| IBAN         | DE12345678912345678945 |               |                  |                   |                                   |  |  |  |  |
| BIC          | BIC12345678            |               |                  |                   |                                   |  |  |  |  |
|              |                        |               |                  |                   |                                   |  |  |  |  |

#### Abbildung 8

In der darauf folgenden Kategorie können Sie den postalischen Versand des Kontoauszugs aktivieren oder deaktivieren. Dies erfolgt mit Hilfe des "Versand Kontoauszug deaktivieren/aktiveren" – Buttons (Abbildung 9).

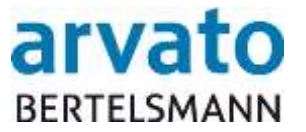

| Versand Kontoauszug                                                   |                                  |
|-----------------------------------------------------------------------|----------------------------------|
| Mit diesem Knopf können Sie den postalischen Versand des Kontoauszugs | Versand Kontoauszug deaktivieren |

#### Abbildung 9

Informationen über Ihre Teilnahme und das Budget erhalten Sie in der nächsten Kategorie (Abbildung 10).

| Teilnahme- und | Budgetinformationer | 1                    |                        |            |                   |                  |                         |
|----------------|---------------------|----------------------|------------------------|------------|-------------------|------------------|-------------------------|
| Anmeldedatum   | Umsetzungsdatum     | Datum Auditerlaubnis | Forderungsanspruch von | bis        | Status Tierhalter | Leistungseinheit | Jahresmenge in LE Schwe |
| 26.04.2015     | 02.05.2015          | 29.04.2015           | 11.05.2015             | 10.05.2018 | zugeteit          | TIERE            | 2.541                   |

Abbildung 10

In der ersten Spalte sehen Sie das Datum Ihrer Anmeldung. Das Umsetzungsdatum ist in der darauffolgenden Spalte dargestellt. In der dritten Spalte ist das Datum festgehalten, an dem Sie aufgrund von vorhandenem Budget, die Auditerlaubnis erhalten haben. In der vierten und fünften Spalte ist Ihr Förderungszeitraum, in dem Sie zahlungsanspruchsberechtigt sind, erfasst. In der nächsten Spalte finden Sie Ihren aktuellen Status. Dieses Feld kann folgende Status beinhalten:

- *Reserviert:* Sie haben eine Auditerlaubnis erhalten und warten auf ein positives Audit, damit Sie Teilnehmer werden.
- Vormerkung Storno (Reserviert): Sie haben ein negatives Audit erhalten. Ihr Budget wird noch reserviert.
- Storniert: Das Auditergebnis wurde nicht geändert und das reservierte Budget wird nun endgültig storniert.
- *Zugeteilt:* Sie haben eine positive Audit- und Teilnahmebescheinigung erhalten und sind Teilnehmer.
- Vormerkung Storno (Zugeteilt): Sie haben ein negatives Audit erhalten. Ihr Budget wird noch reserviert.
- In Abwicklung: Sie haben auch unter Berücksichtigung der Wartezeit kein erneutes positives Audit erhalten oder Sie kündigen selbst die Teilnahme. Daraufhin wird das zugeteilte Budget storniert und Sie erhalten einen Teilnahmewiderruf.
- Abgewickelt wartend: Es wird geprüft, ob Sie bereits ausbezahlte Quartalsgutschriften zurückzahlen müssen.
- Abgewickelt: Sie haben keine offenen Rückzahlungen und sind somit vollständig abgewickelt.
- *Beendet:* Wenn Sie ein Budgetänderungsantrag stellen und dieser genehmigt wird, so wird der alte Teilnahmezeitraum beendet.

In der siebten Spalte können Sie die Leistungseinheit (KG bei Geflügel oder TIERE bei Schweinen oder Ferkeln) sehen und in der anschließenden Spalte die angegebene reservierte Jahresmenge. Den Budgettyp, der nur zu internen Zwecken angezeigt wird, finden Sie in der darauffolgenden Spalte. Dieses Feld kann folgendermaßen befüllt sein: *TWS (Tierwohl Schwein), TWGHN (Tierwohl Hähnchen National), TWGHI (Tierwohl Hähnchen International), TWGPN (Tierwohl Pute National) oder TWGPI (Tierwohl Pute International).* In der letzten Spalte können Sie das Tierwohlentgelt je Leistungseinheit (LE) erkennen (ist hier nicht mehr dargestellt).

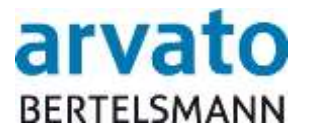

Einsicht über die Bewegungsdaten erhalten Sie in dem nächsten Bereich "Bewegungsdaten Tierhalter". Hier können Sie Ihre Bewegungsdaten einsehen, also die Mengen, die von Ihrem Schlachtbetrieb und/oder Bündler für Sie gemeldet wurden. Über die Betätigung des "Excel Export" – Buttons können Sie sich diese Daten als eine Excel-Datei exportieren lassen (Abbildung 11).

| Excel Export |                 |                                         |       |         |        |              |     |             |                 |         |           |     |
|--------------|-----------------|-----------------------------------------|-------|---------|--------|--------------|-----|-------------|-----------------|---------|-----------|-----|
| Datum Abgabe | Тур             | Name                                    | Menge | Einheit | Status | Bruttobetrag | WKZ | MwSt-Satz % | Tierwohlentgelt | BelegNr | Abg       | ger |
| 20.11.2015   | SCHLACHTBETRIEB | Schlachtbetrieb (F)                     | 1.170 | KG      | Offen  |              | EUR |             | 0,00            |         |           | *   |
| 20.11.2015   | BUENDLER        | Buendler (G)                            | 1.170 | KG      | Offen  |              | EUR |             | 0,00            |         |           | E   |
| 20.11.2015   | BUENDLER        | Buendler (G)                            | 970   | KG      | Offen  |              | EUR |             | 0,00            |         | 1         | -   |
| 20.11.2015   | BUENDLER        | Buendler (G)                            | 1.170 | KG      | Offen  |              | EUR |             | 0,00            |         |           |     |
| 20.11.2015   | SCHLACHTBETRIEB | Schlachtbetrieb (F)                     | 970   | KG      | Offen  |              | EUR |             | 0,00            |         |           |     |
| 20.11.2015   | SCHLACHTBETRIEB | Schlachtbetrieb (F)                     | 1.170 | KG      | Offen  |              | EUR |             | 0,00            |         | -         |     |
| 20.11.2015   | SCHLACHTBETRIEB | Schlachtbetrieb (F)                     | 970   | KG      | Offen  |              | EUR |             | 0,00            |         |           |     |
| 20.11.2015   | BUENDLER        | Buendler (G)                            | 970   | KG      | Offen  |              | EUR |             | 0,00            |         | $\square$ |     |
| 20.09.2015   | BUENDLER        | Buendler (G)                            | 1.170 | KG      | Offen  |              | EUR |             | 0,00            |         | -         |     |
| 20.09.2015   | BUENDI ER       | Buendler (G)                            | 970   | KG      | Offen  |              | FUR |             | 0.00            |         | 1         | Ŧ   |
| •            |                 | ✓ III III III III III III III III III I |       |         |        |              |     |             |                 |         |           |     |

Abbildung 11

In der fünften Kategorie werden Ihnen Ihre Sperrzeiten, falls vorhanden, angezeigt. Hier können Sie ebenfalls die Daten in eine Excel Datei mit Hilfe des 🖾 - Symbols exportieren lassen (Abbildung 12).

|   | Sperrzeiten Tierhalter |                 |                       |  |  |  |  |  |  |
|---|------------------------|-----------------|-----------------------|--|--|--|--|--|--|
|   | Startdatum Sperre      | Enddatum Sperre | Art der Sperre        |  |  |  |  |  |  |
|   | 27.02.2017             | 27.02.2017      | AFS Auszahlungssperre |  |  |  |  |  |  |
| L |                        |                 |                       |  |  |  |  |  |  |

Abbildung 12

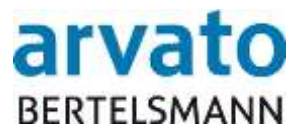

## 2.2.3 Archiv

Im Dialog "ARCHIV" können Sie Ihre Dokumente, wie z.B. Quartalsabrechnungen und Kontoauszüge durch einen Doppelklick auf die Datei ansehen und als PDF Datei herunterladen (Abbildung 13).

| > STARTPAGE        | Archiv            |                                                                                 |
|--------------------|-------------------|---------------------------------------------------------------------------------|
| TIERWOHL           | typ               | (2000) Quartalsabrechnung Tierhalter                                            |
| > ANSICHT          |                   | (2000) Quartalsabrechnung Tierhalter                                            |
| > ADMIN TIERHALTER | Suchen            | (2001) Jahresübersicht Tierhalter                                               |
| > ARCHIV           |                   | (2016) Teilnanmebescheinigung Tiernalter<br>(2017) Teilnahmewiderruf Tierhalter |
|                    | Erstelldatum PDF+ | (2022) Aktualisierung VVVO-Nr Tierhalter                                        |
|                    |                   | (2024) 1. Kontoauszug Tierhalter                                                |
|                    |                   | (2020) 2. Kontoauszug herhalter                                                 |

Abbildung 13

Falls Sie die Dokumente nach dem Erstelldatum oder PDF Namen sortieren möchten, kann dies mit Hilfe eines Doppelklicks auf die jeweilige Überschrift erfolgen (Abbildung 14 und 15). Daraufhin erscheint das <sup>■</sup> - Symbol, womit Sie die Sortierung aufsteigend oder absteigend durchführen können.

| Archiv             |                                      |   |
|--------------------|--------------------------------------|---|
| typ                | (2000) Quartalsabrechnung Tierhalter | • |
| Suchen             |                                      |   |
|                    |                                      |   |
| Erstelldatum 🕈 PDF |                                      |   |
|                    |                                      |   |

Abbildung 14

| Archiv       |       |                                      |  |
|--------------|-------|--------------------------------------|--|
| typ          |       | (2000) Quartalsabrechnung Tierhalter |  |
| Suchen       |       |                                      |  |
|              |       |                                      |  |
| Erstelldatum | PDF ≑ |                                      |  |
|              |       |                                      |  |

Abbildung 15

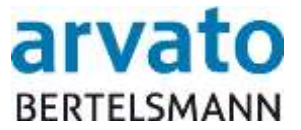

## 3 Ansprechpartner

Für **technische Rückfragen** (z.B. User gesperrt, Probleme beim Aufrufen der Webseite oder des Servers) stehen wir Ihnen gerne unter folgendem Kontakt zur Verfügung:

## **Clearingstelle Tierwohl**

 Hotline:
 05241/80 - 43333

 Fax:
 05241/80 - 643333

 E-Mail:
 initiative-tierwohl@bertelsmann.de

Für **fachliche Rückfragen** rund um das Thema Tierwohl, wenden Sie sich bitte an die Trägergesellschaft der Initiative Tierwohl.

#### Initiative Tierwohl

Telefon:0228/35068 - 0Fax:0228/35068 - 55E-Mail:anfragen@initiative-tierwohl.dewww.initiative-tierwohl.de

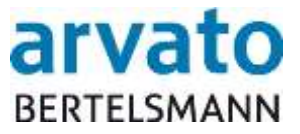

© Copyright bfs finance. Alle Rechte vorbehalten.

Die vorliegende Publikation ist urheberrechtlich geschützt.

Alle Rechte, insbesondere das Recht der Vervielfältigung und Verbreitung sowie die Übersetzung, bleiben vorbehalten. Kein Teil der Dokumentation darf in irgendeiner Form (durch Fotokopie, Mikrofilm oder ein anderes Verfahren) ohne vorherige schriftliche Zustimmung der bfs finance reproduziert oder unter Verwendung elektronischer Systeme verarbeitet, vervielfältigt oder verbreitet werden.

Die in dieser Publikation erwähnten Bezeichnungen sind teilweise auch eingetragene Warenzeichen der jeweiligen Anbieter und unterliegen als solche den gesetzlichen Bestimmungen.

Die Informationen in dieser Publikation sind mit größter Sorgfalt zusammengestellt worden. Es kann jedoch keine Garantie für die Verwendbarkeit, Richtigkeit und Vollständigkeit übernommen werden. Für Schäden, die aus der Anwendung der Informationen entstehen können, übernimmt die bfs finance keine Haftung.

In dieser Dokumentation enthaltene Informationen können im Zuge der technischen Weiterentwicklung ohne vorherige Ankündigung geändert und ergänzt werden.